## Manuale per la gestione SIF su SIDI Conferma presa visione lettera autorizzazione e gestione CUP

- 1) Accedere al SIDI
- 2) Clic su GESTIONE FINANZIARIA CONTABILE > Sistema Informativo Fondi (SIF) 2020

## I tuoi servizi

- + Alunni
- + Assistenza
- + Edilizia Scolastica
- + Fascicolo Personale Scuola
- + Formazione
- + Gestione Anno Scolastico
- GESTIONE FINANZIARIO-CONTABILE Amministrazione Integrata Contabilità Sistema Informativo Fondi (SIF) 2020 Bilancio Scuole FatturazionelettronicaPA Inventario
  - Oneri e Flussi Finanziari Scuole
- + Gestione Utenze
- + Polis
- + Reclutamento Personale Scuola
- + Rilevazioni
- + Area retribuzioni e fisco
- + Applicazioni MEF
- + Servizi Accessori
- 🕈 Firma Digitale
- + Denunce di Infortunio INAIL
- 3) Clic sul titolo Menù Funzioni > Lettera di autorizzazione
- 4) Selezionare l'anno dell'avviso e l'avviso dai menù a tendina. Poi clic su Cerca

| MENÙ FUNZIONI   GLOSSARIO   FAQ   HELP GENERALE |                                              | SIF 2020 - SISTEMA INFORMATIVO FONDI                       |          |
|-------------------------------------------------|----------------------------------------------|------------------------------------------------------------|----------|
| <b>A</b> > L                                    | ettera di autorizzazione $ angle$ Ricerca    |                                                            |          |
| ▼ Filtr                                         | o selezione                                  |                                                            |          |
|                                                 | Seleziona i filtri da applicare alla ricerca |                                                            |          |
|                                                 | Anno Avviso                                  | 2015                                                       | ۲        |
|                                                 | Avviso                                       | 2 - 12810 DEL 15/10/2015 - FESR - REALIZZAZIONE AMBIENTI D | DIGITALI |
|                                                 | Piano                                        |                                                            |          |
|                                                 | Cerc                                         | 1                                                          |          |

## 5) Il sistema vi restituirà una maschera con gli esiti della ricerca

| MENŮ FUNZIONI   GLOS            | ISARIO   FAQ   HELP GENERALE               |                                    | IF 2020 - SISTEMA INFORMATIVO FONDI |                    | MARCO SANTINI<br>TUTTI I PROFILI |
|---------------------------------|--------------------------------------------|------------------------------------|-------------------------------------|--------------------|----------------------------------|
| Lettera di autorizzazione       | Ricerca                                    |                                    |                                     |                    | 2                                |
| iltro selezione                 |                                            |                                    |                                     |                    |                                  |
| LTRI: Anno Avviso:              | 2015 Avviso: 2 - 12810 DEL 15/10/2015 - F. |                                    |                                     |                    |                                  |
|                                 |                                            |                                    |                                     |                    |                                  |
|                                 |                                            |                                    |                                     |                    |                                  |
| Download dati                   |                                            |                                    |                                     |                    |                                  |
| Download dati<br>Piano          | N Progetti Autorizzati                     | Importo Autorizzato                | Conferma Presa Visione Lettera      | Data Presa Visione | Azioni                           |
| Download dati<br>Piano<br>14707 | N Progetti Autorizzati<br>1                | Importo Autorizzato<br>€ 21.999.99 | Conferma Presa Visione Lettera      | Data Presa Visione | Azioni                           |

6) Clic sull'icona del PDF per scaricare la lettera di autorizzazione. Confermare cliccando su OK Richiesta di conferma

> E' stato richiesto il download della lettera. Premere OK per confermare oppure Annulla per abbandonare l'operazione

| OK | Annulla |
|----|---------|
| OK | Annull  |

| Responsabile del procedimento                                   | Dirigente Scolastico |
|-----------------------------------------------------------------|----------------------|
| Responsabile dell'istruttoria                                   | X X X                |
| J:\PON\006 - manuale_conferma_presa_visione_autorizzazione.docx |                      |

7) Il sistema vi farà scaricare la lettera di autorizzazione della vostra istituzione scolastica con la data da cui decorreranno i termini per l'attuazione del progetto.

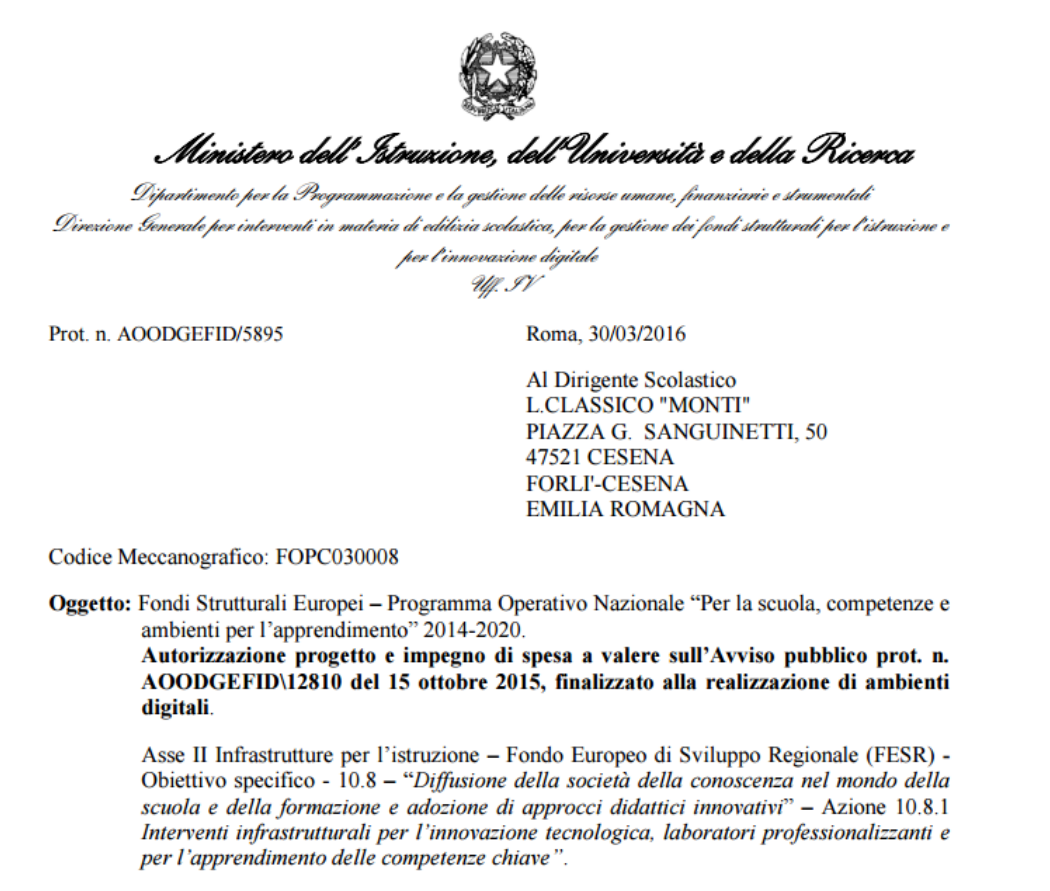

8) Comparirà un segno di spunta verde in corrispondenza della conferma Presa Visione Lettera

| C Download dati                                                                                                    |                        |                     |                                |                    |        |
|----------------------------------------------------------------------------------------------------|------------------------|---------------------|--------------------------------|--------------------|--------|
| Piano                                                                                                    | N Progetti Autorizzati | Importo Autorizzato | Conferma Presa Visione Lettera | Data Presa Visione | Azioni |
| 14707                                                                                                    | 1                      | € 21.999,99         | ٢                              | 08/04/2016         | 2      |
| Passa con il mouse sulle icone per visualizzare la descrizione dell'azione corrispondente Visualizzati risultati da 1 a 1 su 1 totali. Risultati per pagina: 50 v |                        |                     |                                |                    |        |
| O Download da                                                                                                    | O Cownoad dati         |                     |                                |                    |        |

9) Protocollare la lettera ed inserirla nel fascicolo digitale e/o cartaceo del progetto.

Vers. 1.0 del 08/04/2016 By Marco Santini

| Responsabile del procedimento                                   | Dirigente Scolastico |  |
|-----------------------------------------------------------------|----------------------|--|
| Responsabile dell'istruttoria                                   | X X X                |  |
| U:\PON\006 - manuale_conferma_presa_visione_autorizzazione.docx |                      |  |